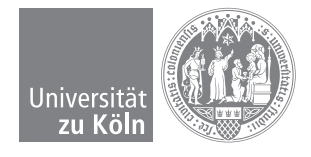

Matlab Präsenzaufgaben — WS 2017/2018

# Übungsblatt 1

Ausgabe: 16.10.2017

# Erste Schritte und Grundbefehle

Beim Start von Matlab werden vier Fenster angezeigt:

- **Command Window**: Hier werden die Befehle und Variablenzuweisungen eingegeben. Alle Anweisungen müssen Sie mit <return> bestätigen.
- Current Folder: Hier sieht man das aktuelle Verzeichnis.
- Workspace: Hier sind die momentan benutzten Variablen und Parameter einzusehen.
- Command History: Hier werden die ausgeführten Eingaben im Command Window aufgelistet. Durch Doppelklick auf einen dieser Befehle wird dieser erneut ausgeführt (Alternative auf Tastatur: ↑ und ↓).

Sie können alle Ihre Anweisungen im Command Window eingeben. Dabei werden die vier Grundrechenarten (+, -, \*, /) wie gewohnt verwendet. Bei der Multiplikation darf allerdings das Multiplikationszeichen \* nicht weggelassen werden. Potenzieren (z.B. a<sup>2</sup>) wird **vor** einer Multiplikation oder Division ausgewertet. Danach kommen Addition und Subtraktion. Durch Klammersetzung kann man diese Reihenfolge ändern.

Ein Semikolon am Ende der Eingabezeile bewirkt, dass Matlab das Ergebnis zwar auswertet, aber nicht auf dem Bildschirm ausgibt.

Braucht man einen Ausdruck wiederholt, so kann man ihn als Variable bzw. Konstante definieren. Matlab speichert den Wert dann automatisch im Workspace. Folgende Regeln sind bei der Definition von Variablen zu beachten:

- Ein Variablenname darf keine Sonderzeichen außer dem Unterstrich enthalten.
- Das erste Zeichen muss ein Buchstabe sein.
- Der Name darf nicht mehr als 19 Zeichen enthalten (der Rest wird abgeschnitten).

Variablen im Workspace können wieder gelöscht werden mit den Anweisungen:

clear a % löscht die Variable a

clear % löscht alle Variablen

Prozentzeichen nach einem eingegebenen Befehl dienen Kommentaren. Matlab ignoriert alles, was in der Zeile nach dem Prozentzeichen steht. Kommentare sind besonders für die später eingeführten eigenen m-Files von Bedeutung, da sie deren Lesbarkeit (vor allem für andere) deutlich verbessern.

### Aufgabe 1 (Rechnen und Umgang mit Variablen)

a) Geben Sie nacheinander folgende Anweisungen ein. Überlegen Sie vorher, wie das Ergebnis lautet. Was gibt Matlab aus?

a=3, b=8;

```
(a+5)/4<sup>3</sup> und a+5/4<sup>3</sup>
```

```
y = 3*a
```

```
y = x+2
```

 b) Welche der folgenden Variablennamen sind nicht zulässig und warum? anzahl, Produkt\_a\*b, 3\_Monatskarte, dauer\_test2

c) Löschen Sie die Variable a. Welche Fehlermeldung ergibt danach die Eingabe von y = 3\*a ? Löschen

- Sie anschließend alle gespeicherten Variablen.
- d) Der Befehl help ist sehr hilfreich, wenn man N\u00e4heres zu einer Matlab-Anweisung erfahren m\u00f6chte. Geben Sie den Befehl help who ein, der Ihnen n\u00e4here Informationen zu dem Kommando who gibt. (Eine Liste aller Hilfe-Themen erh\u00e4lt man durch Eingabe von help.)

# Formate und Funktionen

Es gibt in Matlab – wie auch in jedem Taschenrechner – bereits eingebaute Funktionen. Beispiele hierfür sind die Wurzelfunktion sqrt(x), trigonometrische Funktionen wie sin(x) oder cos(x) oder die Exponentialfunktion exp(x). Eine Liste aller eingebauten elementaren Funktionen mit kurzer Beschreibung erhält man durch help elfun (kurz für *El*ementare *Fun*ktionen). Wichtig ist dabei:

- Das Argument von trigonometrischen Funktionen wird von Matlab immer im Bogenmaß interpretiert.
- Matlab unterscheidet Gro
  ß- und Kleinschreibung. Daher gibt bspw. Sin(x) eine Fehlermeldung zur
  ück.

Matlab gibt standardmäßig ein ganzzahliges Ergebnis als Zahl ohne Nachkommastellen und ein nichtganzzahliges Ergebnis als Dezimalzahl mit 4 Nachkommastellen aus. Man kann das Ausgabeformat der numerischen Ergebnisse ändern. Mehr Nachkommastellen erhält man durch Änderung des Formats von short auf long. Diese Änderung geschieht durch Eingabe von:

> format long; % ändert das Ausgabeformat auf 15 Nachkommastellen

## Aufgabe 2 (Erster Umgang mit Formaten)

Ändern Sie das Format auf long und bearbeiten Sie Aufgabe 1a erneut.

Sehr große oder kleine Zahlen werden automatisch in Gleitkommadarstellung ausgegeben. Eine Beschreibung der verschiedenen numerischen Formate erhalten Sie mit help format. Die verschiedenen Darstellungsformate von Maschinenzahlen (d.h. von Zahlen, wie sie im Rechner dargestellt werden), werden in der Vorlesung Algorithmische Mathematik eingeführt. Die Maschinengenauigkeit von Matlab ist eps. Die Variable eps gibt den Abstand der Zahl 1 zur nächst größeren (Gleitkomma-)Zahl an, die darstellbar ist (siehe ebenfalls AlgoMath-Vorlesung).

Wichtig: Bei Änderung des Ausgabeformats ändert sich nur die Ausgabe, nicht aber die interne Darstellung (und damit die Genauigkeit) der Zahlen.

#### Aufgabe 3 (Umgang mit Formaten)

- a) Lassen Sie sich die Zahlen pi und 1/1000 in den Formaten short, long, shorte und longe ausgeben.
- b) Berechnen Sie den natürlichen Logarithmus von 1.37 auf 15 Nachkommastellen genau und lassen Sie sich den Kosinus von  $\pi/4$  in einfacher Gleitkommadarstellung (shorte) ausgeben.
- c) Finden Sie nur durch Wahl eines geeigneten Ausgabeformats eine möglichst einfache (approximative) Bruchdarstellung von 0.607489.
- d) Finden Sie ein geeignetes Ausgabeformat zur Berechnung von Geldbeträgen. Initialisieren Sie die Variable a=0.238 und lassen Sie sich die Werte a, 2\*a und 3\*a ausgeben. Wie sind die Ergebnisse zu erklären?
- e) Berechnen Sie 1/exp(36), 1/exp(36)+1, 1/exp(37), 1/exp(37)+1 und eps. Wie sind die unterschiedlichen Zahldarstellungen bei gleichbleibendem Format zu erklären?

Weitere Funktionen, die man im Command Window erklären und anwenden kann, sind Polynomfunktionen oder Komposita einfacher Funktionen, sogenannte anonyme Funktionen. Die Parabelfunktion  $f(x) = x^2$  kann in Matlab durch Eingabe von  $f = @(x) x^2$  definiert werden. Durch @(x) wird festgelegt, welche Variable in der Funktion f als Argument verwendet werden soll. Eine Indizierung über  $f(x) = x^2$  ist nicht möglich, da Matlab ohne das @-Argument unklar ist, ob x eine Variable oder eine bereits definierte Konstante darstellt. Zweidimensionale Funktionen können durch die Festlegung von mehreren Variablen im @-Argument erzeugt werden. So ist z.B. die Kreisfunktion  $g(x, y) = x^2 + y^2$  darstellbar durch:

$$g = @(x,y) x^2 + y^2$$

Analog erfolgt eine Erweiterung auf höherdimensionale Funktionen.

#### Aufgabe 4 (Umgang mit anonymen Funktionen)

Berechnen Sie alle Ihre Ergebnisse auf vier Nachkommastellen.

- a) Initialisieren Sie die Funktion f(x) = x<sup>2</sup> + sin(x<sup>2</sup> + π/2) und berechnen Sie die Werte f(0) und f(π).
  b) Initialisieren Sie die Funktion h(x, y, z) = ln(2x<sup>2</sup> 3y<sup>2</sup> + 5z + e) und berechnen Sie die Werte h(1, 2, 3) und h(3, 2, 1).

Es ist möglich, anonyme Funktionen auch abschnittsweise zu definieren. Für die Indikatorfunktion  $\chi_{[a,b]}$  lässt sich die Hut-Funktion  $h(x) = (x-2) \cdot \chi_{[2,3]} + (4-x) \cdot \chi_{(3,4]}$  z.B. darstellen durch:

h = @(x) (x-2) \* and(x>=2, x<=3) + (4-x) \* and(x>3, x<=4)

Der Befehl and (x>=a, x<=b) erlaubt dabei die Darstellung der Indikatorfunktion  $\chi_{[a,b]}$ . Die Operatoren "<" und ">" sind entsprechend für offene Intervalle zu verwenden.

#### Aufgabe 5 (Umgang mit abschnittweise definierten anonymen Funktionen)

Initialisieren Sie die abschnittweise definierte Funktion  $h(x) = (x-1) \cdot \chi_{[1,3]} + (5-x) \cdot \chi_{(3,5]}$ . Verifizieren Sie Ihre Eingabe mit dem Befehl ezplot(h, [0,6]), der Ihre Funktion auf dem Intervall [0,6] plottet.

Bemerkung: Mit weiteren Möglichkeiten zur Visualisierung von Funktionen werden wir uns in den kommenden Wochen beschäftigen. Im Laufe der Präsenzübungen werden wir stets die für die Aufgaben benötigten Funktionsbefehle (oder die help-Befehle, um diese einzusehen) angeben, sofern diese bis dahin noch nicht eingeführt wurden.